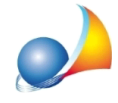

## Non riesco ad inviare fatture elettroniche tramite PEC (GeoPEC) ed ottengo l'errore "authentication failed". Quali parametri devo modificare?

Dal menu *Strumenti* selezionare la funzione *Parametri di invio posta elettronica certificata* e dalla finestra apertasi modificare i dati come segue:

Server SMTP: **sendm.cert.legalmail.it** Porta: **25** oppure **465** 

Indirizzo e-mail: invariato

Indicare la <u>**nuova password**</u> impostata durante la procedura di migrazione alla casella di posta elettronica certificata gestita da InfoCert e premere OK.

Per maggiori informazioni sulla corretta migrazione della casella al nuovo gestore InfoCert è disponibile al seguente link:

https://www.cassageometri.it/passaggio-a-nuovo-gestore-infocert-per-la-posta-elettronicacertificata

| Parametri di invio | posta elettronica certificata | ×                            |
|--------------------|-------------------------------|------------------------------|
| Server SMTP:       | sendm.cert.legalmail.it       | Porta: 25                    |
| Indirizzo e-mail:  | mario.rossi@legalmail.it      |                              |
| Password:          | ******                        | Seleziona parametri standard |
| Protocollo SSL:    | sslvTLSv1_2                   |                              |
|                    |                               | OK Annulla                   |